## **Come installare Sky Digital Key** Bastano pochi e semplici passi.

- 1. Rimuovi il coperchio da Sky Digital Key
- 2. Collega il cavo dell'antenna terrestre al retro di Sky Digital Key
- 3. Inserisci Sky Digital Key all'uscita USB posta sul retro del tuo decoder Sky
- 4. Premi il tasto menu del telecomando Sky

## Continua in base al menu visualizzato

- Seleziona l'opzione 7
  "DIGITALE TERRESTRE E ALTRI CANALI" e successivamente l'opzione 1 "RICERCA AUTOMATICA DEL DIGITALE TERRESTRE". Premi @ per entrare nel menù corrispondente.
- Premi e per avviare la ricerca automatica dei canali: completata la ricerca, verrà visualizzato il numero di canali TV e radio trovati.
   Premi e per continuare.
- Per vedere un canale digitale terrestre, digita direttamente il numero del canale a partire dalla posizione 5001 oppure premi guida tv, seleziona l'opzione O DIGITALE TERRESTRE, posizionati sul canale desiderato e premi or

- BUTAL TRADETAL
  CAMAL TRADETAL
  CAMAL TRADETAL
  CAMAL TRADETAL
  CAMAL TRADETAL
  CAMAL TRADETAL
  CAMAL TRADETAL
  CAMAL TRADETAL
  CAMAL TRADETAL
  CAMAL TRADETAL
  CAMAL TRADETAL
  CAMAL TRADETAL
  CAMAL TRADETAL
  CAMAL TRADETAL
  CAMAL TRADETAL
  CAMAL TRADETAL
  CAMAL TRADETAL
  CAMAL TRADETAL
  CAMAL TRADETAL
  CAMAL TRADETAL
  CAMAL TRADETAL
  CAMAL TRADETAL
  CAMAL TRADETAL
  CAMAL TRADETAL
  CAMAL TRADETAL
  CAMAL TRADETAL
  CAMAL TRADETAL
  CAMAL TRADETAL
  CAMAL TRADETAL
  CAMAL TRADETAL
  CAMAL TRADETAL
  CAMAL TRADETAL
  CAMAL TRADETAL
  CAMAL TRADETAL
  CAMAL TRADETAL
  CAMAL TRADETAL
  CAMAL TRADETAL
  CAMAL TRADETAL
  CAMAL TRADETAL
  CAMAL TRADETAL
  CAMAL TRADETAL
  CAMAL TRADETAL
  CAMAL TRADETAL
  CAMAL TRADETAL
  CAMAL TRADETAL
  CAMAL TRADETAL
  CAMAL TRADETAL
  CAMAL TRADETAL
  CAMAL TRADETAL
  CAMAL TRADETAL
  CAMAL TRADETAL
  CAMAL TRADETAL
  CAMAL TRADETAL
  CAMAL TRADETAL
  CAMAL TRADETAL
  CAMAL TRADETAL
  CAMAL TRADETAL
  CAMAL TRADETAL
  CAMAL TRADETAL
  CAMAL TRADETAL
  CAMAL TRADETAL
  CAMAL TRADETAL
  CAMAL TRADETAL
  CAMAL TRADETAL
  CAMAL TRADETAL
  CAMAL TRADETAL
  CAMAL TRADETAL
  CAMAL TRADETAL
  CAMAL TRADETAL
  CAMAL TRADETAL
  CAMAL TRADETAL
  CAMAL TRADETAL
  CAMAL TRADETAL
  CAMAL TRADETAL
  CAMAL TRADETAL
  CAMAL TRADETAL
  CAMAL TRADETAL
  CAMAL TRADETAL
  CAMAL TRADETAL
  CAMAL TRADETAL
  CAMAL TRADETAL
  CAMAL TRADETAL
  CAMAL TRADETAL
  CAMAL TRADETAL
  CAMAL TRADETAL
  CAMAL TRADETAL
  CAMAL TRADETAL
  CAMAL TRADETAL
  CAMAL TRADETAL
  CAMAL TRADETAL
  CAMAL TRADETAL
  CAMAL TRADETAL
  CAMAL TRADETAL
  CAMAL TRADETAL
  CAMAL TRADETAL
  CAMAL TRADETAL
  CAMAL TRADETAL
  CAMAL TRADETAL
  CAMAL TRADETAL
  CAMAL TRADETAL
  CAMAL TRADETAL
  CAMAL TRADETAL
  CAMAL TRADETAL
  CAMAL TRADETAL
  CAMAL TRADETAL
  CAMAL TRADETAL
  CAMAL TRADETAL
  CAMAL TR
- 5. Seleziona la sezione Opzioni, quindi la sotto-sezione DIGITALE TERRESTRE e premi or
- 6. Premi il tasto per cercare i canali del Digitale Terrestre e nuovamente il tasto per avviare la ricerca. Completata la scansione, verrà visualizzato il numero dei canali TV e radio trovati. Premi o per continuare.
- Per vedere un canale digitale terrestre, digita direttamente il numero del canale a partire dalla posizione 5001 oppure premi guida tv, seleziona DIGITALE TERRESTRE, posizionati sul canale desiderato e premi or

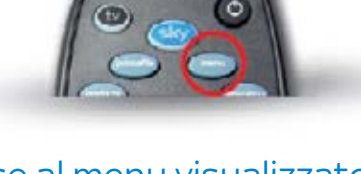

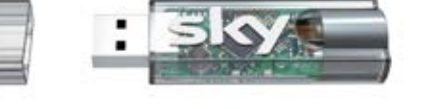

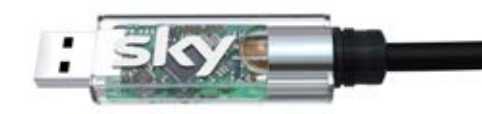